## I 인터넷 청약접수 시간 : 09시00분 ~ 17시30분 ※ 인터넷 접수 진행중이더라도 접수가 완료되지 않고 접수마감 시간(17시30분)이 경과하면 청약신청이 되지 않을 수 있사오니 이점 유의하시기 바랍니다.

| ※ 기관추천의 경우 대상자는 별도의 청약 자격의 입력없이 다음 단계로 넘어갑니다. |  |
|-----------------------------------------------|--|

| 구 분   | 내용                      |
|-------|-------------------------|
| 공통사항  | 청약자격확인, 거주지확인           |
| 다자녀가구 | 다자녀가구 배점표 입력            |
| 신혼부부  | 소득구분, 신청순위, 미성년자녀수 입력   |
| 노부모부양 | 무주택기간, 부양가족수, 청약통장 가입일  |
| 생애최초  | 소득기준 및 소득세 5개년도 납부확인 체크 |

| = = = = 0 |                                                                      |
|-----------|----------------------------------------------------------------------|
| STEP 1.   | 한국부동산원 청약홈 접속<br>(www.applyhome.co.kr)                               |
|           | •                                                                    |
| STEP 2.   | APT 청약신청 클릭<br>(특별공급 탭선택)                                            |
|           | •                                                                    |
| STEP 3.   | 청약신청하기 클릭                                                            |
|           | •                                                                    |
| STEP 4.   | <mark>공동인증서를 통한 로그인</mark><br>(구공인인증서 및 <del>공동 금융</del> ·네이버·KB인증서) |
|           | ▼                                                                    |
| STEP 5.   | 주택 선택 「용인 경남아너스빌 디센트」및 특별공급 유형 선택                                    |
|           | •                                                                    |
| STEP 6.   | 청약 신청시 유의사항 확인 및 개인정보 사용 동의                                          |
|           | •                                                                    |
| STEP 7.   | 신청 주택형 선택                                                            |
|           | •                                                                    |
| STEP 8.   | <b>청약 자격 등 입력</b><br>( <del>무주택</del> 기간, 부양가족, 청약통장 가입기간 등)         |
|           | •                                                                    |
| STEP 9.   | 청약 내역 확인<br>(최하층 우선배정, 연락처, 주소 등)                                    |
|           | •                                                                    |
| STEP 10.  | <b>청약완료</b><br>(청약신청 내역 확인)                                          |

| STEP 3.  | 청약신청하기 클릭                                                |
|----------|----------------------------------------------------------|
|          | •                                                        |
| STEP 4.  | 공동인증서를 통한 로그인<br>(구공인인증서 및네이버 인증서)                       |
|          | <b>~</b>                                                 |
| STEP 5.  | 주택 선택 「용인 경남아너스빌 디센트」                                    |
|          | •                                                        |
| STEP 6.  | 청약신청시 유의사항 확인 및 개인정보 사용 동의                               |
|          | <b>~</b>                                                 |
| STEP 7.  | 신청 주택형 선택                                                |
|          | ▼                                                        |
| STEP 8.  | <b>청약 자격 등 입력</b><br>(무주택기간, 부양가족, 청약통장 가입기간 등 : 85mi이하) |
|          | <b>~</b>                                                 |
| STEP 9.  | <b>청약 내역 확인</b><br>(최하층 우선배정, 연락처, 주소 등)                 |
|          | <b>~</b>                                                 |
| STEP 10. | 청약완료<br>(청약신청 내역 확인)                                     |

※ 해당지역 및 기타지역을 정확히 구분하시어 청약 하시기 바랍니다.

※ 보다 자세한 청약 신청 방법은 한국부동산원 청약홈 홈페이지에서 확인하시기 비라며 청약 신청 전 한국부동산원 청약홈의 "모집공고단지 청약연습"을 통해 사전 체험하시는 것을 권장합니다.

한국부동산원 청약홈 접속

(www.applyhome.co.kr)

APT 청약신청 클릭

(APT 1순위 / 2순위 탭 선택)

= ㅌ벼고그

※「주택공급에관한규칙」제 19조에 의거 인터넷 청약을 원칙으로 합니다.

받으시어청약접수에차질없으시기바랍니다.

• 청약전에 공동인증서 및 금융인증서를 준비하시기 비라며 (구)공인인증서의 경우 인증 유효 기간을 확인하시기 바랍니다 • 현재 공동인증서 및 금융인증서를 보유하고 계시지 않은 고객 및 (구)공인인증서의 유효기간이 청약일전에 만료되시는 고객께서는 반드시 데이버 인증서,를 발급

■ 일반공급

STEP 1.

STEP 2.

• 인터넷 청약 접수 전 반드시 (구 공인인증서 및 공동·금융·네이버·KB인증서 )를 준비하시기 바랍니다.

[인터넷 청약 전 공동인증서 및 금융인증서 발급안내]

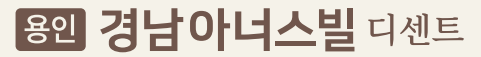

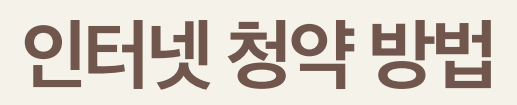